## **Pre-Class Activity**

MUNI

FΙ

1 PA211 Advanced Topics of Cyber Security – Cybersecurity Laboratory – cybersec.fi.muni.cz

## Pre-Class Activity – Setup Sandbox – I

- 1. Run **pa211\_setup** command on a school computer.
- 2. Change your working directory to the clone of repository from the previous week https://gitlab.fi.muni.cz/cybersec/pa211/management.git
- 3. Rungit pull.
- 4. Change directory to **openvas**. This directory should contain **Vagrantfile**.
- 5. Run vagrant up.
- We will use only one Kali host named student. Use credentials kali:kali.
   You may need to login twice.

## **Pre-Class Activity – Setup Sandbox – II**

– Use **port forwarding** command to access services from your host:

1. vagrant ssh student -- -L 9392:localhost:9392

- Verify that you can access <a href="http://localhost:9392">http://localhost:9392</a>

- Log into Greenbone Security Assistant

- credentials are admin: admin

## **Pre-Class Activity – Import Test Data**

#### - ospd-openvas container's logs

– Start

Loading VTs. Scans will be [requested|queued] until VTs are loaded. This may take a few minutes, please wait...

– End

Finished loading VTs. The VT cache has been updated from version X to Y.

#### - gvmd container' logs

#### - After ospd-openvas successfully loaded data, scan can be started

– Start

OSP service has different VT status (version X) from database (version (Y), Z VTs). Starting update  $\dots$ 

– End

```
Updating VTs in database ... done (X VTs).
```

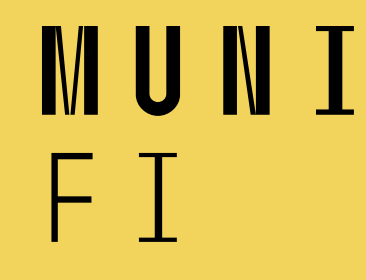

# **Vulnerability Management – Seminar**

PA211 Advanced Topics of Cyber Security

September 27, 2022

Lukáš Sadlek, Pavel Čeleda, and Jan Vykopal

5 PA211 Advanced Topics of Cyber Security – Cybersecurity Laboratory – cybersec.fi.muni.cz

## **Goals of this tutorial**

- Become acquainted with:
  - Vulnerability scanning
  - Assessment of vulnerability scan results

## **Prerequisites – I**

- 1. Run **pa211\_setup** command on a school computer.
- 2. Change your working directory to the clone of repository from the previous week https://gitlab.fi.muni.cz/cybersec/pa211/management.git
- 3. Rungit pull.
- 4. Change directory to **openvas**. This directory should contain **Vagrantfile**.
- 5. Run vagrant up.
- We will use only one Kali host named student. Use credentials kali:kali.
   You may need to login twice.

## **Prerequisites – II**

#### - Use **port forwarding** command to access services from your host:

1. vagrant ssh student -- -L 9392:localhost:9392

- Verify that you can access <a href="http://localhost:9392">http://localhost:9392</a>
- Log into Greenbone Security Assistant
  - credentials are admin:admin

## **Troubleshooting – I**

#### – **Destroy** and **create** a virtual machine:

- vagrant destroy <machine\_name> -f
- Vagrant up <machine\_name>

#### - Rerun ansible tasks, if ansible script failed:

- vagrant provision <machine\_name>

#### - Start all containers:

- sudo docker start \$(sudo docker ps -aq)

## - List all (not only running) containers:

- sudo docker container ls -a

## **Troubleshooting – II**

#### - List open ports on device:

- sudo netstat -tulpn

### - Check logs of a specific container for issues:

- sudo docker logs <container\_id>

## - Completed scan is a formality

- Target contains much more vulnerabilities than needed
- Tasks can be solved, even if the scan was interrupted
  - Solutions describe **how** to reveal the **results**

## **Vulnerability scanning**

11 PA211 Advanced Topics of Cyber Security – Cybersecurity Laboratory – cybersec.fi.muni.cz

MUNI FI

## **Greenbone Vulnerability Management**

- Previous name **OpenVAS** (Open Vulnerability Assessment Scanner)
- Full-featured open-source vulnerability scanner
- Greenbone Security Assistant web-based user interface
- NVT network vulnerability test
- Override rules for disallowing some results (false positives)
- Documentation for more details [1]
- Main menu demonstration

## **Greenbone Security Assistant – new task**

- New Task can be created in menu option Scans
- Requires to create **new schedule** and **new target** 
  - In **Configuration** part of menu
  - Directly in New Task window
  - See the following slides

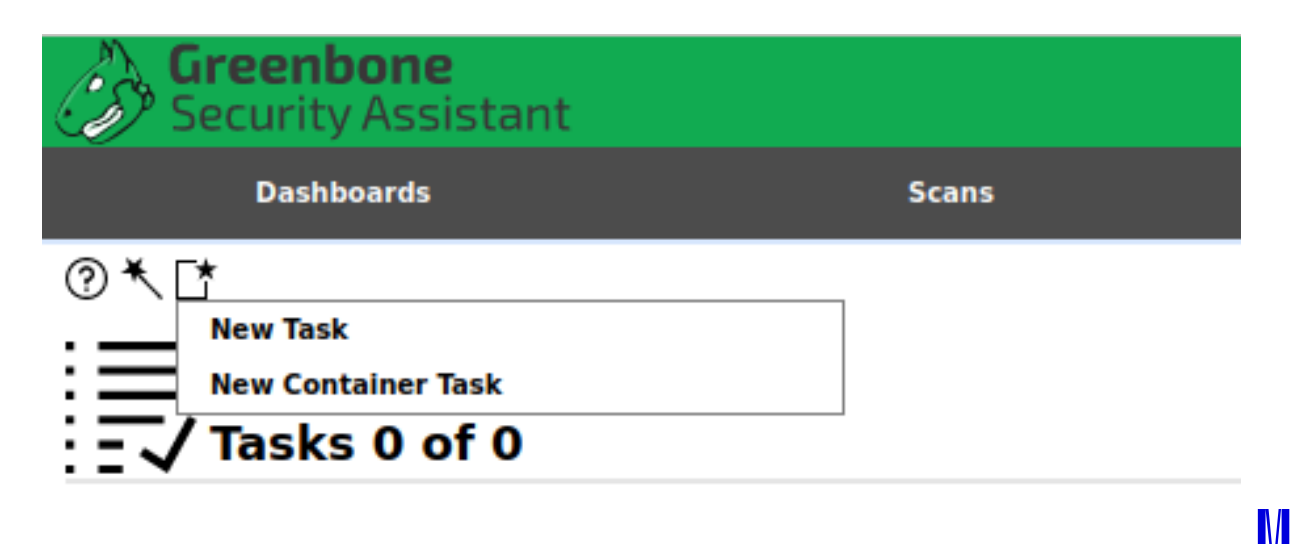

## **New Task window**

| New Task                 |                                                                                                    | × |
|--------------------------|----------------------------------------------------------------------------------------------------|---|
| Name                     | Unnamed                                                                                                    |   |
| Comment                  |                                                                                                    |   |
| Scan Targets             | ▼ [*                                                                                                    |   |
| Alerts                   | ▼ [*                                                                                                    |   |
| Schedule                 | V Once 📩                                                                                                    |   |
| Add results to<br>Assets | e Yes ○ No                                                                                                    |   |
| Apply Overrides          |                                                                                                    |   |
| Min QoD                  | 70 * %                                                                                                    |   |
| Alterable Task           | 🔿 Yes 🧿 No                                                                                                    |   |
| Auto Delete<br>Reports   | <ul> <li>Do not automatically delete reports</li> <li>Automatically delete oldest reports but always keep newest</li> </ul> |   |
| Scanner                  | OpenVAS Default                                                                                                    |   |
| Scan Config              | Full and fast                                                                                                    |   |
| Cancel                   | Sav                                                                                                    |   |

MUNI

FΤ

## **New Schedule window**

| New Schedule |                                      | ×    |
|--------------|--------------------------------------|------|
| Name         | Unnamed                              |      |
| Comment      |                                      |      |
| Timezone     | Coordinated Universal Time/UTC ▼     |      |
| First Run    | 09/22/2022 ···· 8 Å h 36 Å m Now     |      |
| Run Until    | 09/22/2022 🚥 10 🍦 h 0 🝦 m 🗹 Open End |      |
| Duration     | Entire Operation                     |      |
| Recurrence   | Once 🔻                               |      |
|              |                                      |      |
| Cancel       | Save                                 | ///, |

MUNI

FΤ

## **New Target window**

#### - Hosts can be specified using

- IP address
- IP address CIDR range
- Hostname
- Other options

|                                                       | Manual                                            |  |
|-------------------------------------------------------|---------------------------------------------------|--|
| Hosts                                                 | O From file Browse No file selected.              |  |
| Exclude Hosts                                         | Manual     From file Provise     No file colorted |  |
| Allow<br>simultaneous<br>scanning via<br>multiple IPs | <ul> <li>e Yes ○ No</li> </ul>                    |  |
| Port List                                             | All IANA assigned TCP ▼                           |  |
| Alive Test                                            | Scan Config Default                               |  |
| Credentials for auth                                  | ienticated checks                                 |  |
| SSH                                                   | ▼ on port 22 ►                                    |  |
| SMB                                                   | <b>v</b> [*                                       |  |

FΙ

## Loading vulnerability test data

#### - ospd-openvas container's logs

– Start

Loading VTs. Scans will be [requested|queued] until VTs are loaded. This may take a few minutes, please wait...

– End

Finished loading VTs. The VT cache has been updated from version X to Y.

#### - gvmd container' logs

#### - After ospd-openvas successfully loaded data, scan can be started

– Start

OSP service has different VT status (version X) from database (version (Y), Z VTs). Starting update  $\dots$ 

– End

```
Updating VTs in database ... done (X VTs).
```

## Task 1 – first scan

- In section Scans, create New Task (in the left upper corner). Its name should be "PA211 Scan".
- Create a scan target called "metasploitable2". Its hostname is metasploitable2.
- 3. Create "PA211 Schedule" and schedule its start in three minutes.
- 4. All other fields should have **default or empty** values.

The scan takes **approximately** 45 minutes.

## Solution 1 – new task

| lew Task                 |                                                                                                    | × |
|--------------------------|----------------------------------------------------------------------------------------------------|---|
| Name                     | PA211 scan                                                                                                    |   |
| Comment                  |                                                                                                    | ר |
| Scan Targets             | metasploitable2                                                                                                    |   |
| Alerts                   | ▼ [*                                                                                                    |   |
| Schedule                 | PA211 Schedule ▼ □ Once [★                                                                                                 |   |
| Add results to<br>Assets | ● Yes ○ No                                                                                                    |   |
| Apply Overrides          |                                                                                                    |   |
| Min QoD                  | 70                                                                                                    |   |
| Alterable Task           | 🔿 Yes 🧿 No                                                                                                    |   |
| Auto Delete<br>Reports   | <ul> <li>O not automatically delete reports</li> <li>Automatically delete oldest reports but always keep newest</li> </ul> |   |
| Scanner                  | OpenVAS Default                                                                                                    |   |
| Scan Config              | Full and fast                                                                                                    |   |
|                          |                                                                                                    |   |
| Cancel                   | Save                                                                                                    |   |

MUNI

FΙ

## **Possible bug in user interface**

- Task may obtain interrupted status despite being finished [1]

#### - Check for the status of your scan

- Get container id for image greenbone/ospd-openvas:stable sudo docker container 1s
- Connect to the bash inside of the container sudo docker exec -it <container id> bash
- Change working directory into var/log/gvm containing file openvas.log
- It should contain no errors:

Vulnerability scan <id> finished in <count> seconds: 1 alive hosts of 1

#### - If true, then UI shows the wrong status, but scan was

### successful

## **Vulnerability management lifecycle**

- Our seminar targets the first stages of the lifecycle
- Stages:
  - 1. Discover
  - 2. Prioritize / Asses
  - **3. Report** similar to **pentesting report** (lectures 7 and 8)
  - 4. Fix subset of approaches from lectures 9 12 about hardening
  - 5. Verify scan again

## Metasploitable 2

- Intentionally vulnerable version of Ubuntu Linux

- Services
  - FTP, SSH, Telnet, SMTP, ...

#### – Issues

- Misconfigured services allow remote access from any hosts
- Exported root of the file system ("/")
- Some ports are used by application containing backdoors
- Weak passwords, e.g., postgres:postgres
- Purposely vulnerable web services

## Metasploitable 2

- Warning: do not expose its ports!

#### – Our instances

- Docker container from Dockerhub's community content
- Most of the services are enabled

- Read more about Metasploitable2 [1]

## GVM – docker

### - Set up using official documentation at [1]

#### – Several containers

- redis-server containing Redis server
- pg-gvm running PostgreSQL service
- gvmd running Greenbone Vulnerability Management Daemon
- gsa running gsad a webserver providing GSA application
- ospd-openvas a container providing the vulnerability scanner
- Other containers specified by documentation
- Other scanners (e.g., **Nessus** [2]) also provided as **docker**

#### containers

## Task 2 – scanning policy

Your organization has a **scanning policy** that conforms to the **following rules**:

- Periodical scans are accomplished on the second Friday of each month at 3:00 a.m. UTC.
- The scope of scanned assets includes hosts 10.1.26.2 (hostname server) and 10.1.26.9 (hostname elk).
- 3. Only TCP ports and **essential** UDP ports should be scanned.
- 4. The scanner must check whether targets are **up** similarly to using **ping command** that internally uses **ICMP ping**.

Determine what values will be filled into New Task, New Target, and New Schedule windows

but do not execute any tasks.

25 PA211 Advanced Topics of Cyber Security – Cybersecurity Laboratory – cybersec.fi.muni.cz

## **Solution 2 – New Schedule window**

| New Schedule |                                                                                        |    |     |     |        |     |       |        |      | × |
|--------------|----------------------------------------------------------------------------------------|----|-----|-----|--------|-----|-------|--------|------|---|
| Name         | Periodical scan                                                                        |    |     |     |        |     |       |        |      |   |
| Comment      | Periodical scans are accomplished on the second Friday of each month at 3:00 a.m. UTC. |    |     |     |        |     |       |        |      |   |
| Timezone     | Coordinated Universal Time/UTC V                                                       |    |     |     |        |     |       |        |      |   |
| First Run    | 10/14/2022 3 🗍 h 0 Å m Now                                                             |    |     |     |        |     |       |        |      |   |
| Run Until    | 09/26/2022 😶 13                                                                        |    | 🗘 h | 0   | A<br>V | m 🕻 | 💋 Оре | en End |      |   |
| Duration     | Entire Operation                                                                       |    |     |     |        |     |       |        |      |   |
| Recurrence   | Custom                                                                                 |    | ¥   |     |        |     |       |        |      |   |
| Repeat       | Every 1 month(s)                                                                       |    |     |     |        |     |       |        |      |   |
|              | The Second                                                                             |    | •   | Fri | day    |     |       | Ŧ      |      |   |
|              |                                                                                        | 1  | 2   | 3   | 4      | 5   | 6     | 7      |      |   |
|              |                                                                                        | 8  | 9   | 10  | 11     | 12  | 13    | 14     |      |   |
| Repeat at    | <ul> <li>Recur on day(s)</li> </ul>                                                    | 15 | 16  | 17  | 18     | 19  | 20    | 21     |      |   |
|              |                                                                                        | 22 | 23  | 24  | 25     | 26  | 27    | 28     |      |   |
| Cancel       |                                                                                        |    |     |     |        |     |       |        | Save |   |

MUNI

FΤ

26 PA211 Advanced Topics of Cyber Security – Cybersecurity Laboratory – cybersec.fi.muni.cz

## **Solution 2 – New Target window**

| New Target                                            | ×                                                                                           |   |
|-------------------------------------------------------|---------------------------------------------------------------------------------------------|---|
| Name                                                  | Periodical scan targets                                                                     |   |
| Hosts                                                 | <ul> <li>Manual 10.1.26.2, 10.1.26.9</li> <li>From file Browse No file selected.</li> </ul> |   |
| Exclude Hosts                                         | <ul> <li>Manual</li> <li>From file Browse No file selected.</li> </ul>                      |   |
| Allow<br>simultaneous<br>scanning via<br>multiple IPs |                                                                                             |   |
| Port List                                             | All TCP and Nmap top 10 ▼                                                                   |   |
| Alive Test                                            | ICMP Ping                                                                                   |   |
| Credentials for auth<br>SSH<br>SMB                    | enticated checks<br>▼ on port 22  *<br>▼  *                                                 |   |
| Cancel                                                | Save                                                                                        | 1 |

MUNI

FΤ

## **Solution 2 – New Task window**

| New Task                 |                                                                                                    | × |
|--------------------------|----------------------------------------------------------------------------------------------------|---|
| Name                     | Task 2 - scanning policy                                                                                                    | ] |
| Comment                  | Task conforming to organization's scanning policy.                                                                          |   |
| Scan Targets             | Periodical scan targets                                                                                                    |   |
| Alerts                   | ▼ [*                                                                                                    |   |
| Schedule                 | Periodical scan 🔻 🗌 Once 📑                                                                                                  |   |
| Add results to<br>Assets |                                                                                                    |   |
| Apply Overrides          |                                                                                                    |   |
| Min QoD                  | 70 * %                                                                                                    |   |
| Alterable Task           | 🔿 Yes 🧿 No                                                                                                    |   |
| Auto Delete<br>Reports   | <ul> <li>Do not automatically delete reports</li> <li>Automatically delete oldest reports but always keep newest</li> </ul> |   |
| Scanner                  | OpenVAS Default                                                                                                    |   |
| Scan Config              | Full and fast                                                                                                    |   |
| Cancel                   | Save                                                                                                    |   |

MUNI

FΤ

## Solution 1 – results – I

- Open all details for your
   vulnerability scan from Task 1
- 2. Results are the third symbol from the right (number 226)

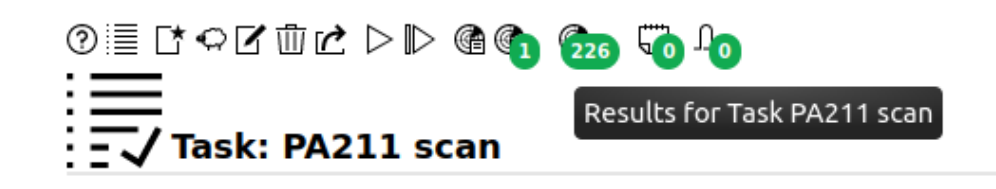

| Information     | User Tags<br>(0)    | Permissions |  |  |  |  |  |
|-----------------|---------------------|-------------|--|--|--|--|--|
| Name            | PA                  | 211 scan    |  |  |  |  |  |
| Comment         | ent                 |             |  |  |  |  |  |
| Alterable       | No                  |             |  |  |  |  |  |
| Status          | Interrupted at 98 % |             |  |  |  |  |  |
| Target          |                     |             |  |  |  |  |  |
| metasploitable2 |                     |             |  |  |  |  |  |

#### Scanner

| Name                                           | OpenVAS Default |
|------------------------------------------------|-----------------|
| Туре                                           | OpenVAS Scanner |
| Scan Config                                    | Full and fast   |
| Order for target hosts                         | sequential      |
| Maximum concurrently<br>executed NVTs per host | 4               |
| Maximum concurrently<br>scanned hosts          | 20              |

## Solution 1 – layout – ll

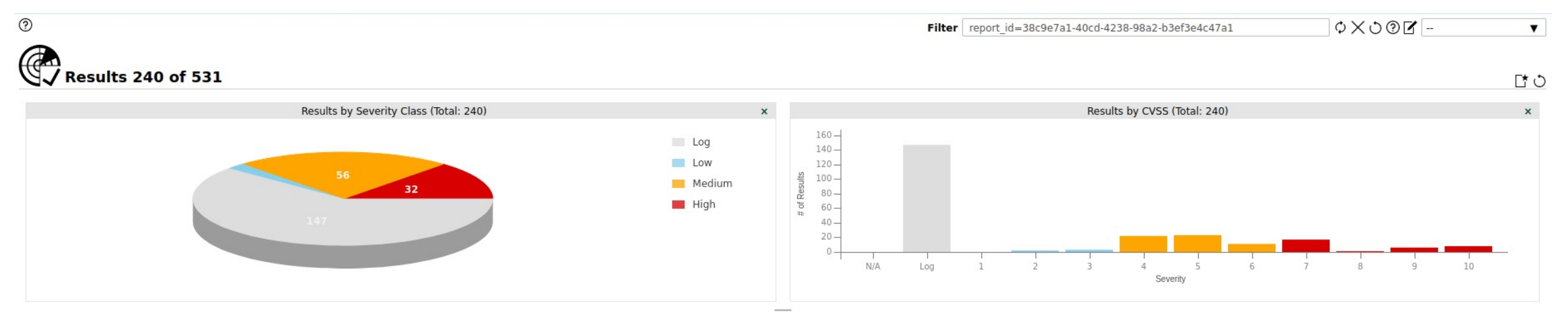

|                                                                           |    |              |             |            |                           |             | 1 - 10 of 240                 |
|---------------------------------------------------------------------------|----|--------------|-------------|------------|---------------------------|-------------|-------------------------------|
| Vulnavahility                                                             | ÷. | Severity QoD | Och         | Host       |                           | Lasation    | Created                       |
| vunerability                                                              | a. |              | Sevency Qob | IP         | Name                      | Location    | Created                       |
| 'favicon.ico' Based Fingerprinting (HTTP)                                 |    | 0.0 (Log)    | 80 %        | 172.20.0.7 | metasploitable2           | 80/tcp      | Thu, Sep 22, 2022 9:10 AM UTC |
| 'favicon.ico' Based Fingerprinting (HTTP)                                 |    | 0.0 (Log)    | 80 %        | 172.20.0.7 | metasploitable2.pa211_net | 80/tcp      | Thu, Sep 22, 2022 9:10 AM UTC |
| /doc directory browsable                                                  | 4  | 5.0 (Medium) | 80 %        | 172.20.0.7 | metasploitable2.pa211_net | 80/tcp      | Thu, Sep 22, 2022 9:10 AM UTC |
| /doc directory browsable                                                  | 4  | 5.0 (Medium) | 80 %        | 172.20.0.7 | metasploitable2           | 80/tcp      | Thu, Sep 22, 2022 9:10 AM UTC |
| Anonymous FTP Login Reporting                                             | 4  | 6.4 (Medium) | 80 %        | 172.20.0.7 | metasploitable2.pa211_net | 21/tcp      | Thu, Sep 22, 2022 9:00 AM UTC |
| Apache HTTP Server 'httpOnly' Cookie Information Disclosure Vulnerability | ÷  | 4.3 (Medium) | 99 %        | 172.20.0.7 | metasploitable2           | 80/tcp      | Thu, Sep 22, 2022 9:22 AM UTC |
| Apache HTTP Server 'httpOnly' Cookie Information Disclosure Vulnerability | ÷  | 4.3 (Medium) | 99 %        | 172.20.0.7 | metasploitable2.pa211_net | 80/tcp      | Thu, Sep 22, 2022 9:22 AM UTC |
| Apache HTTP Server Detection Consolidation                                |    | 0.0 (Log)    | 80 %        | 172.20.0.7 | metasploitable2.pa211_net | general/tcp | Thu, Sep 22, 2022 9:02 AM UTC |
| Apache JServ Protocol (AJP) v1.3 Detection                                |    | 0.0 (Log)    | 80 %        | 172.20.0.7 | metasploitable2.pa211_net | 8009/tcp    | Thu, Sep 22, 2022 9:08 AM UTC |
| Apache JServ Protocol (AJP) v1.3 Detection                                |    | 0.0 (Log)    | 80 %        | 172.20.0.7 | metasploitable2           | 8009/tcp    | Thu, Sep 22, 2022 9:08 AM UTC |

#### Apply to page contents 🔻 🖏 🛃

1 - 10 of 240

(Applied filter: apply overrides=0 min qod=70 report id=38c9e7a1-40cd-4238-98a2-b3ef3e4c47a1 rows=10 first=1 sort=name)

## Solution 1 – III

#### - Layout contains graphs and a table

## – Additional filters

- rows=<number> will adjust number of rows
- min\_qod=<number> will filter results with quality of detection above number
- Spaces are used between filters

## **Assessment of results**

32 PA211 Advanced Topics of Cyber Security – Cybersecurity Laboratory – cybersec.fi.muni.cz

MUNI FI

## Task 3 – processing results

Analyzing properties of results, such as their severity and quality, may provide a general overview of security posture.

- a) How many vulnerabilities in the dashboard have medium or high severity?
- **b)** How many results were detected with a quality of at least 95%?
- c) Check results with the **severity score** of **10.0**. Does the host

operating system have the most recent version?

## **Solution 3**

- a) The value can be obtained **directly from a graph** in the dashboard.
- b) Sort table with results according to column severity descending or add filter min\_qod=95 (with space between filters) and determine the final count.
- c) There is a vulnerability named Operating System (OS) End of Life
   (EOL) Detection.

## Task 4 – report

An **inevitable task** of vulnerability management is to **report the security posture** of an organization. Currently, **vulnerability scanners** can **streamline** this process.

- a) Find Greenbone Security Assistant's functionality for generating reports individually. Generate report containing results in PDF file. What content does it have?
- **b)** Years, when vulnerabilities were **published**, may reveal the **efficacy of patching** in the organization. Determine the **two most recent** vulnerabilities.
- c) What are their CWEs in the NVD?

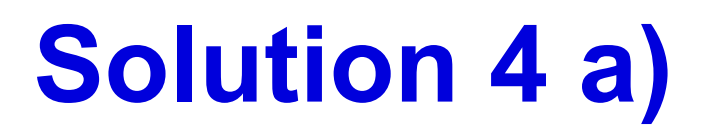

# In menu of GSA, choose Scans -> Reports. Then click on the date in the table. This site will provide Download filtered report option. $@\equiv = \equiv \equiv e \otimes e \otimes a \downarrow b$

| Information | Results     | Hosts     | Ports      | Applications |
|-------------|-------------|-----------|------------|--------------|
|             | (66 of 502) | (1 of 1)  | (15 of 21) | (0 of 0)     |
| Task Name   | P           | A211 Scan |            |              |

# Solution 4 b) c)

- A possible solution is to use the generated report and standardized CVE identifiers with the form CVE-YYYY-NNNN. Search for string CVE-year.
- Answer b) depends on the completeness of the scan, e.g., CVE-2018-20212, CVE-2020-1938.
- Their CWEs can be found in the NVD [1]. In our example, it is CWE-79 = Cross-site scripting, NVD-CWE-Other.

## Task 5 – analysis

Consider vulnerabilities that did not have the severity of 10.0.

Find three vulnerabilities among them that had the highest

severity. Which of these vulnerabilities, according to CVSS:

- a) allows remote exploit from unrelated parts of the Internet,
- **b)** requires user interaction,
- c) impacts availability of the vulnerable product?

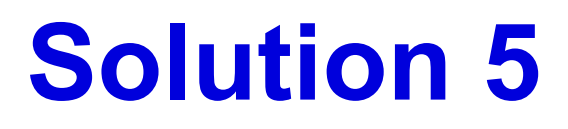

**Concrete vulnerabilities** depend on the **completeness** of the scan. There are **general rules**:

- a) The access vector from CVSSv2 should be NETWORK, or the attack vector from CVSSv3 should be NETWORK.
- **b)** User interaction in CVSSv3 is set to **REQUIRED**.
- c) Availability impact in CVSSv2 or CVSSv3 is not NONE.

## How was it today?

Please fill in an **anonymous** exit ticket:

## https://muni.cz/go/pa211-22-03

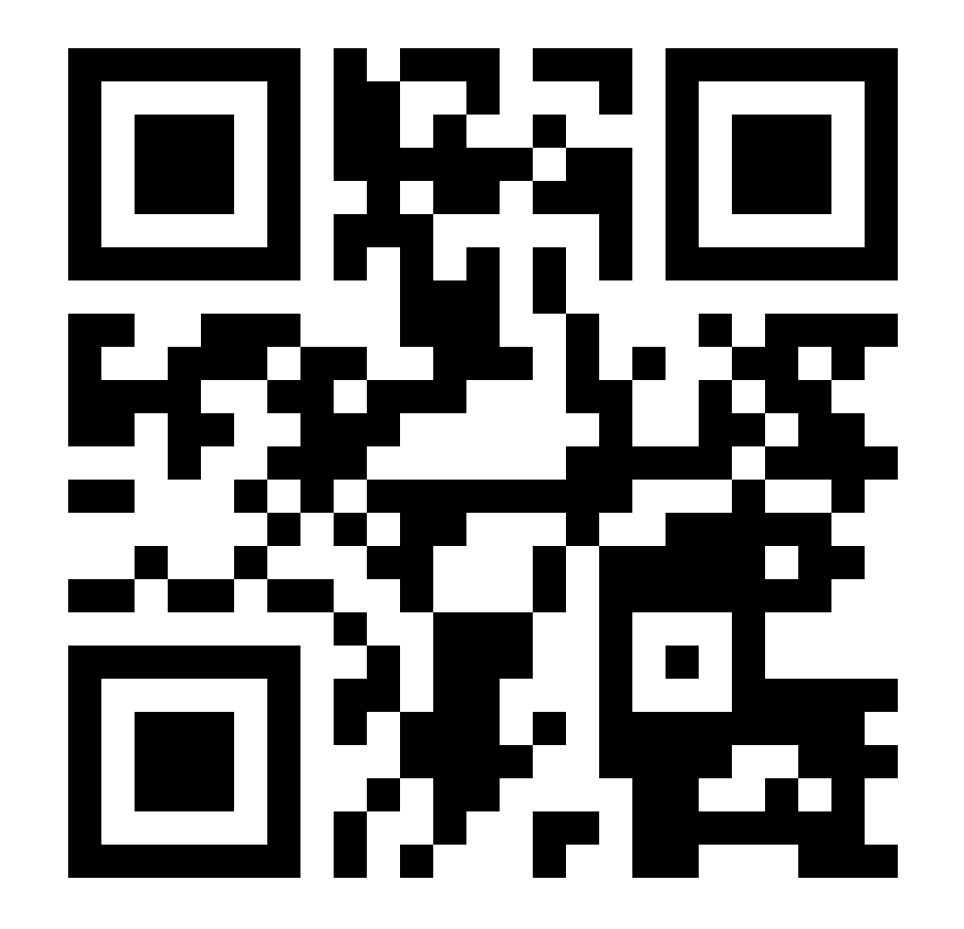

# MUNI FI

41 PA211 Advanced Topics of Cyber Security – Cybersecurity Laboratory – cybersec.fi.muni.cz